## Applying for Online Banking by going to this link

https://www.netteller.com/login2008/Authentication/Views/Login.aspx?returnUrl=%2fcornerstonebank

## OR

By selecting to the Login link and type "enroll" in the Username box. Select Login

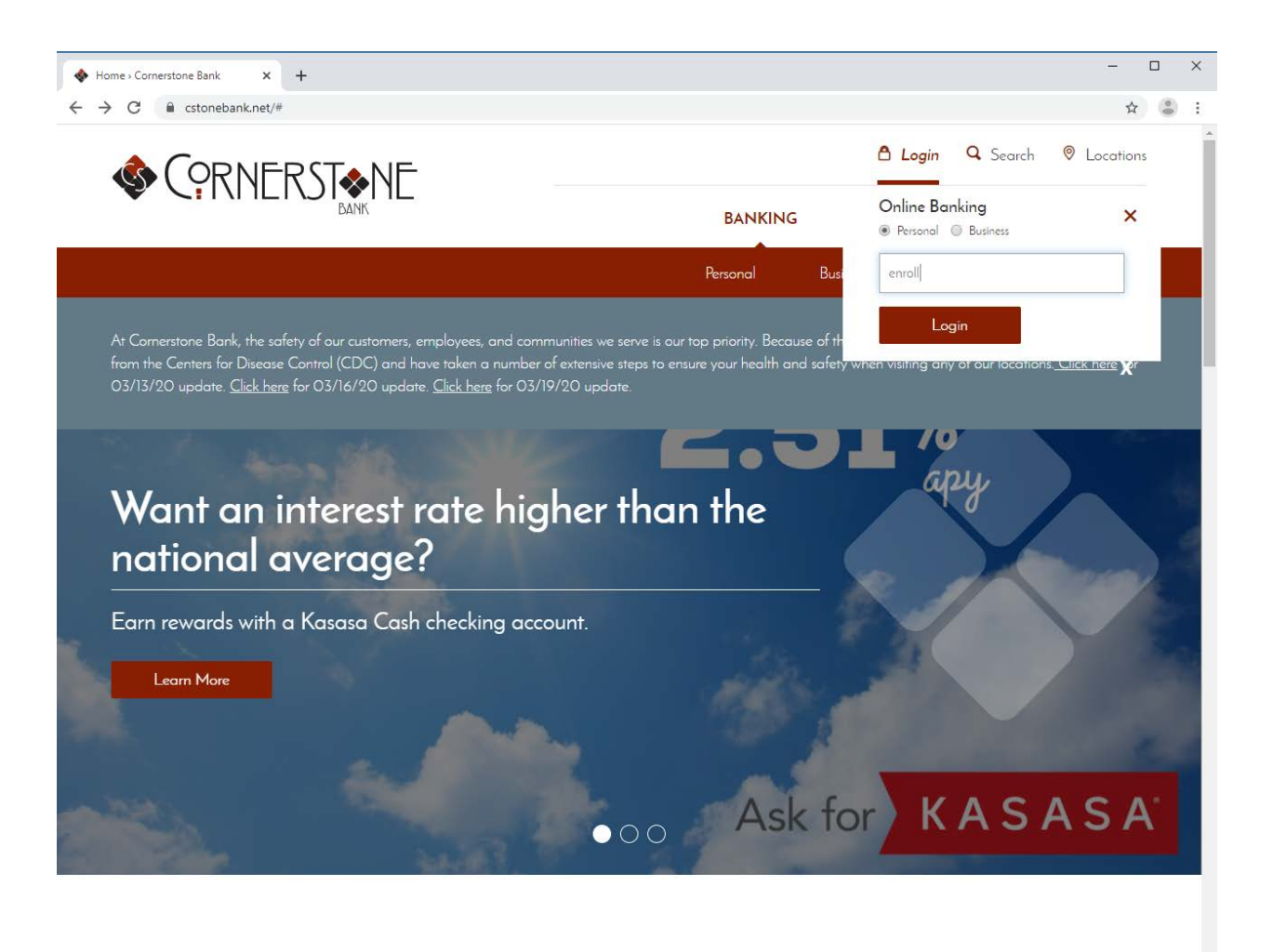

Welcome to the Learning Center

## Select Enroll for Online Banking

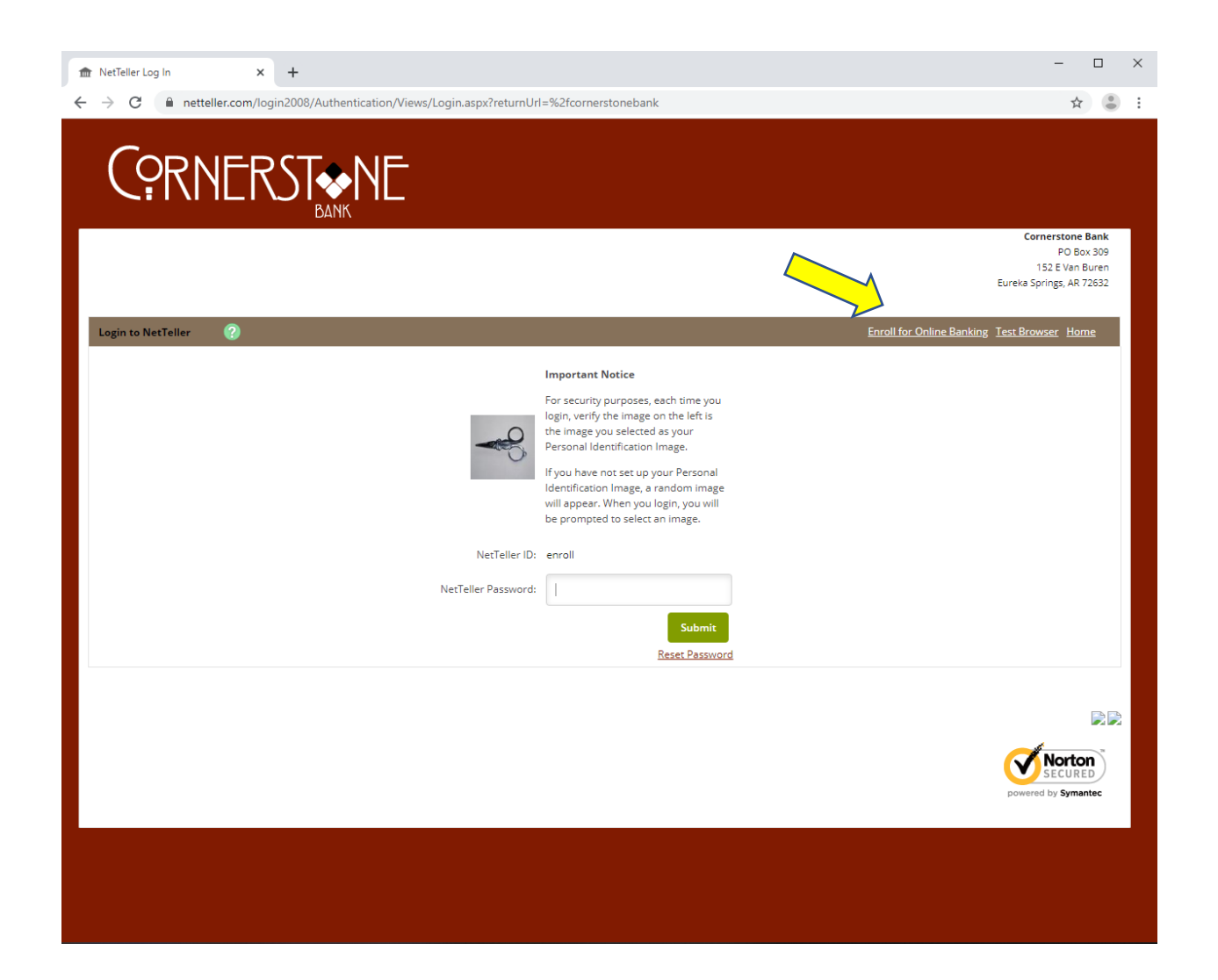

Read the Online Banking Agreement. Select **I Agree** if you agree with the agreement. If you do not agree, select **I do not Agree**. You will be redirected back to our home page.

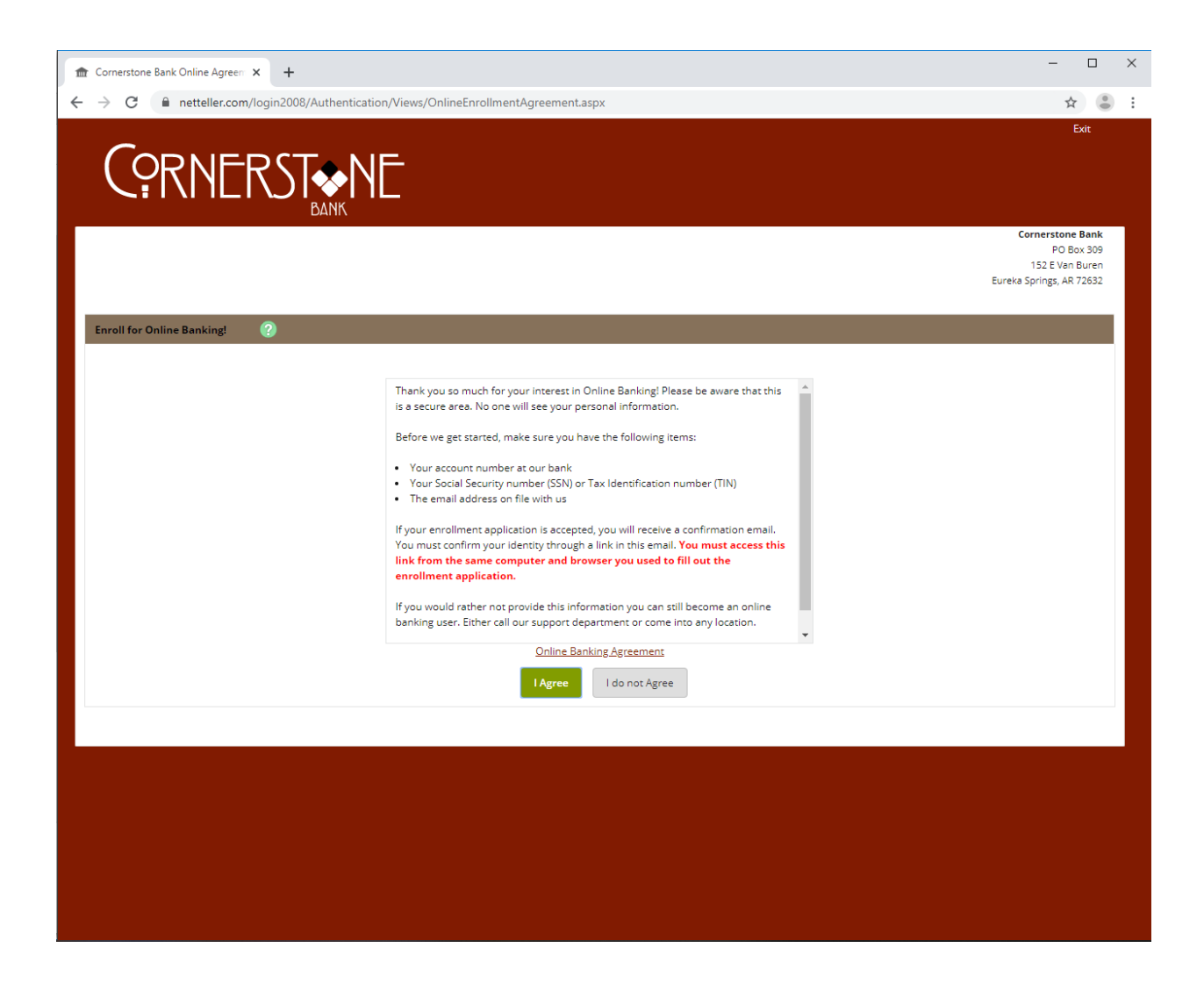

Input your SSN, Account Number and Email address. Select Continue

| Cornerstone Bank Online Bankin: × +                                                                                                    | - 0                                                                                                    | ×   |
|----------------------------------------------------------------------------------------------------|----------------------------------------------------------------------------------------------------|-----|
| ← → C                                                                                                    | ☆) (8                                                                                                    | ) : |
|                                                                                                    | Exit                                                                                                    |     |
|                                                                                                    | Cornerstone Bank<br>PO Box 309<br>152 E Van Buren<br>Eureka Springs, AR 72632                                                                          |     |
| Online Banking Enrollment (page 1 of 2)                                                                                                    |                                                                                                    |     |
| Please complete the fields below. Fields<br>You can find your account number on the account agreement(s) provided to you at the time of opening. Yo<br>slip: | marked with an asterisk are required.<br>will also find your account number in the center set of numbers on the bottom of your checks or deposit<br>s. |     |
| *SSN<br>*Account #<br>*Email                                                                                                    |                                                                                                    |     |
| Linen                                                                                                    | Cancel                                                                                                    |     |
|                                                                                                    |                                                                                                    |     |
|                                                                                                    |                                                                                                    |     |

Input your First Name, Last Name, Address, Date of Birth and Email Address on File. Select Submit

|                                                                                                    | - 🗆 X                                    |
|----------------------------------------------------------------------------------------------------|------------------------------------------|
| $\leftrightarrow$ $\Rightarrow$ C <b>a</b> netteller.com/login2008/Authentication/Views/OnlineEnrollmentPersonal.aspx | x) 👶 🗄                                   |
|                                                                                                    | Exit                                     |
| C?RNERSI�NE                                                                                                    |                                          |
| BANK                                                                                                    | Cornerstone Bank                         |
|                                                                                                    | PO Box 309<br>152 E Van Buren            |
|                                                                                                    | Eureka Springs, AR 72632                 |
| Online Banking Enrollment (page 2 of 2)                                                                               |                                          |
| Please complete the fields below. Field                                                                               | Is marked with an asterisk are required. |
| *First Name                                                                                                    |                                          |
| Middle Name                                                                                                    |                                          |
| *Last Name                                                                                                    |                                          |
| *Street Address 1                                                                                                    |                                          |
| Street Address 2                                                                                                    |                                          |
| *City                                                                                                    |                                          |
| *State                                                                                                    | <b>•</b>                                 |
| *Zip Code                                                                                                    |                                          |
| *Date of Birth                                                                                                    |                                          |
| Email Address on File                                                                                                 |                                          |
|                                                                                                    | Cancel Submit                            |
|                                                                                                    |                                          |
|                                                                                                    |                                          |
|                                                                                                    |                                          |
|                                                                                                    |                                          |
|                                                                                                    |                                          |

Select Send Email Verification. You will need to click the link within the email you receive within 1 hour. \*The same browser and computer must be used to launch this link.

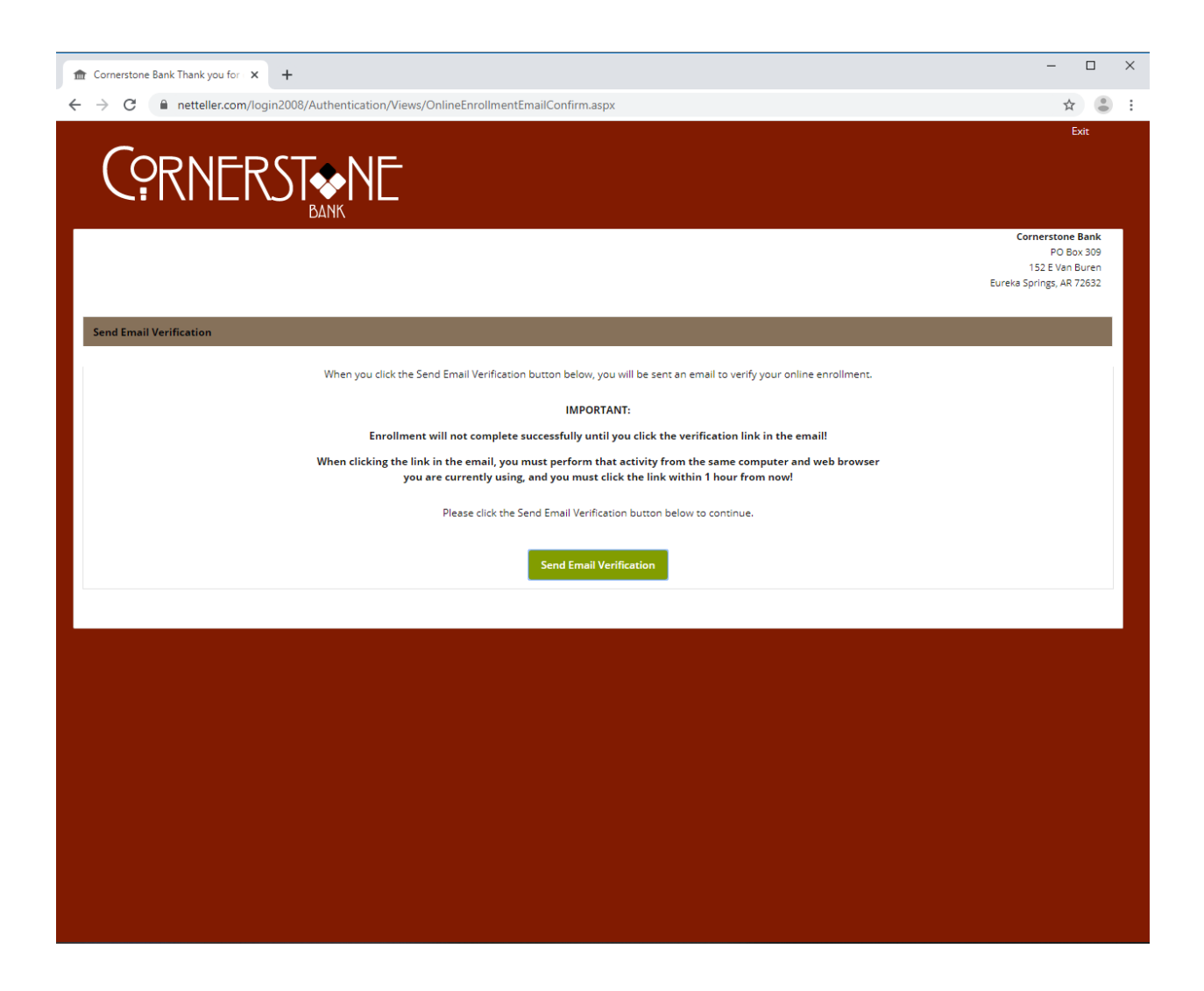

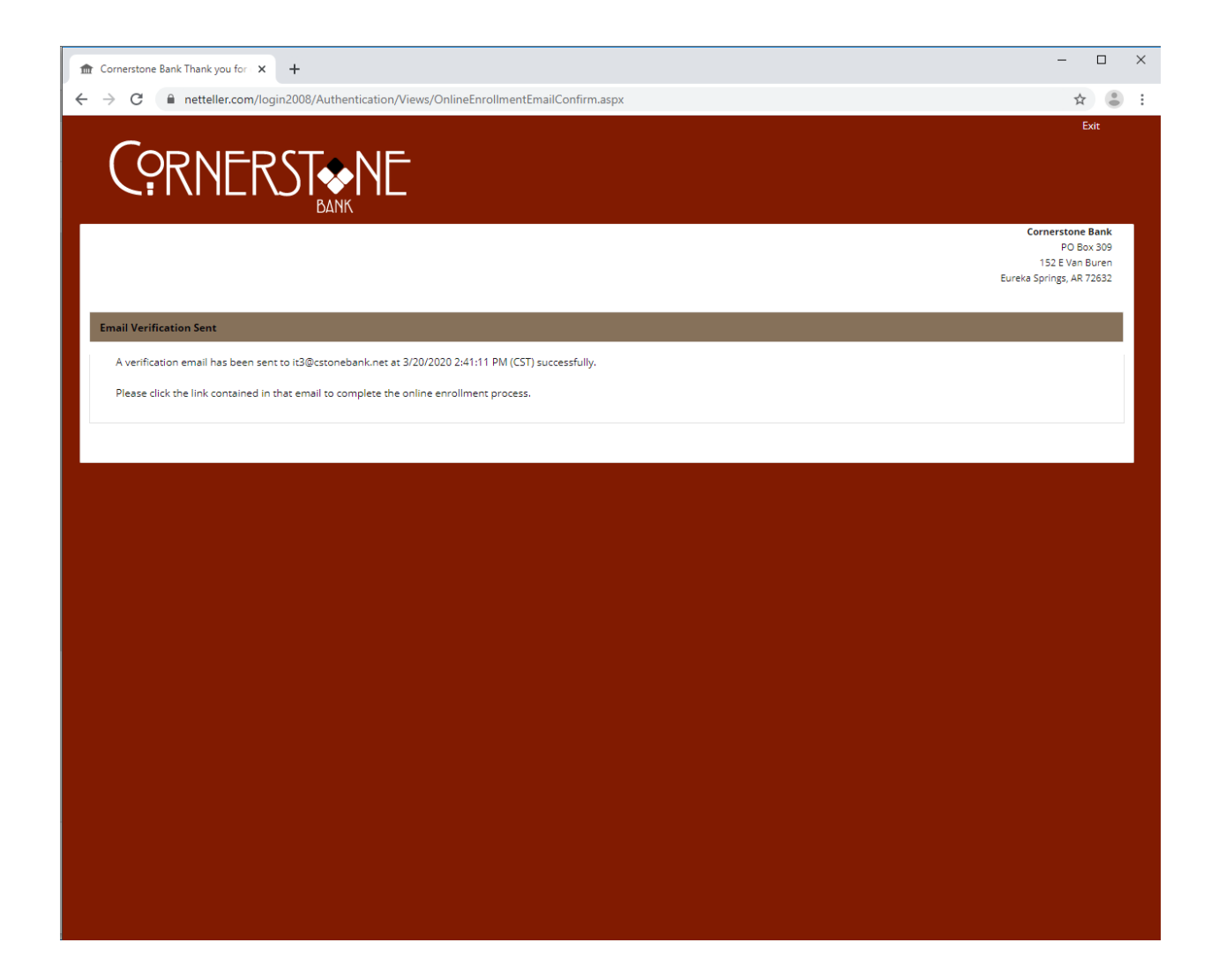

| 🔒 S Ø A 4 🗳 🕻 -                                                                                                    | -                                                                                                    | Cornerstone Bank A                                 | utomated Online Enrol            | Ilment Verification Email | - Message (HTML)                      |                                           |                                  | - 🗆            | ×       |  |
|----------------------------------------------------------------------------------------------------|----------------------------------------------------------------------------------------------------|----------------------------------------------------|----------------------------------|---------------------------|---------------------------------------|-------------------------------------------|----------------------------------|----------------|---------|--|
| File Message Help Acrobat 🖓 Tell me what you want to do                                                                                                    |                                                                                                    |                                                    |                                  |                           |                                       |                                           |                                  |                |         |  |
| Ignore ➤ □   Ignore ➤ □   Junk + Delete Archive                                                                                                    | Reply Forward More *                                                                                                    | FS-ISAC<br>FS-ISAC<br>Team Email<br>Reply & Delete | To Manager<br>Done<br>Create New | Move Actions *            | Mark Categorize Follow<br>Unread Up * | Find<br>P Find<br>■ Related →<br>Select → | A <sup>))</sup><br>Read<br>Aloud | Phish<br>Alert |         |  |
| Delete                                                                                                    | Respond                                                                                                    | Quick St                                           | eps r                            | i Move                    | Tags 5                                | Editing                                   | Speech Zoom                      | KnowBe4        | ^       |  |
| Cornerstone Bank                                                                                                    | Automated Online Enroll                                                                                                    | ment Verification Em                               | ail                              |                           |                                       |                                           |                                  |                | 2:41 PM |  |
| You have received this email as                                                                                                    | s part of the online enrollme                                                                                                    | nt process.                                        |                                  |                           |                                       |                                           |                                  |                |         |  |
| To confirm enrollment, you mu                                                                                                    | ust click the link below from t                                                                                                  | he computer at which y                             | ou began the enrolin             | nent process.             |                                       |                                           |                                  |                |         |  |
| IMPORTANT: Enrollmont will a                                                                                                    | ot complete cuccorsfully upl                                                                                                    |                                                    | w from the compute               | or and web browser at     | t which you began the anr             | allmont process, within                   | 1 hour from the t                | imo thic       |         |  |
| confirmation email was sent to                                                                                                    | o you!                                                                                                    | ess you click the link bei                         | w nom the comput                 | er and web browser at     | t which you began the end             | Siment process, within                    | I nour nonr the t                | ine uns        |         |  |
| Please click the link below to construct the link below to construct the link below to | ontinue:<br>gin2008/Authentication/Viev                                                                                          | vs/OnlineEnrollmentEm                              | ilConfirm.aspx?conf              | irm=7c89c731a5374dd       | d5b5a9482d39c92095                    |                                           |                                  |                |         |  |
| Thank You.                                                                                                    |                                                                                                    |                                                    |                                  |                           |                                       |                                           |                                  |                |         |  |
| Cornerstone Bank                                                                                                    |                                                                                                    |                                                    |                                  |                           |                                       |                                           |                                  |                |         |  |
| Date:3/20/2020 2:41:11 PM                                                                                                    |                                                                                                    |                                                    |                                  |                           |                                       |                                           |                                  |                |         |  |
|                                                                                                    | NE BANK                                                                                                    |                                                    |                                  |                           |                                       |                                           |                                  |                |         |  |
| Email: csinfo@cstonebank.net   Web                                                                                                    | : <u>www.cstonebank.net</u>                                                                                                    |                                                    |                                  |                           |                                       |                                           |                                  |                |         |  |
| Phone: 479-253-BANK   Fax: 479-253                                                                                                    | -1165                                                                                                    |                                                    |                                  |                           |                                       |                                           |                                  |                |         |  |
|                                                                                                    |                                                                                                    |                                                    |                                  |                           |                                       |                                           |                                  |                |         |  |
| The information transmitted, including a<br>entity to which it is addressed and may co<br>review retransmission dissemination o                                                                                                    | ttachments, is intended only for the pe<br>entain confidential and/or privileged ma<br>r other use of or taking of any action in | rson(s) or<br>iterial. Any<br>reliance             |                                  |                           |                                       |                                           |                                  |                |         |  |
| upon this information by persons or entiti<br>If you received this in error please con<br>inf                                                                                                    | es other than the intended recipient is<br>itact the sender and destroy any copies<br>formation.                                 | prohibited.<br>of this                             |                                  |                           |                                       |                                           |                                  |                |         |  |
|                                                                                                    |                                                                                                    |                                                    |                                  |                           |                                       |                                           |                                  |                |         |  |
|                                                                                                    |                                                                                                    |                                                    |                                  |                           |                                       |                                           |                                  |                |         |  |
|                                                                                                    |                                                                                                    |                                                    |                                  |                           |                                       |                                           |                                  |                |         |  |
|                                                                                                    |                                                                                                    |                                                    |                                  |                           |                                       |                                           |                                  |                |         |  |
|                                                                                                    |                                                                                                    |                                                    |                                  |                           |                                       |                                           |                                  |                |         |  |
|                                                                                                    |                                                                                                    |                                                    |                                  |                           |                                       |                                           |                                  |                |         |  |
| I                                                                                                    |                                                                                                    |                                                    |                                  |                           |                                       |                                           |                                  |                | I       |  |

Once the link has been verified, you will be given a 12 digit online banking ID. You will use the last 4 digits of your SSN as your temporary password. You will be prompted to change your password when you log in for the first time. If you have any questions please feel free to emails us at <a href="mailto:csinfo@cstonebank.net">csinfo@cstonebank.net</a> or call your local friendly banker at 479-253-2265.